# Handbuch zur Registrierung eines Betreiberwechsels im Marktstammdatenregister

Version 1.0.0

Stand: 11.05.2021

# Inhaltsverzeichnis

| 1 |    | Einleitung |                                                                                     |   |  |  |  |
|---|----|------------|-------------------------------------------------------------------------------------|---|--|--|--|
|   | 1. | 1          | Begriffe                                                                            | 3 |  |  |  |
| 2 |    | Der        | Prozess der Registrierung des Betreiberwechsels                                     | 3 |  |  |  |
| 3 |    | Der        | neue Anlagenbetreiber beginnt                                                       | 4 |  |  |  |
|   | 3. | 1          | Registrierung als neuer Anlagenbetreiber                                            | 4 |  |  |  |
|   | 3. | 2          | Registrierungsassistent für den neuen Anlagenbetreiber                              | 5 |  |  |  |
| 4 |    | Übe        | rmittlung der MastR-Nummer des neuen Anlagenbetreibers an den bisherigen            |   |  |  |  |
|   |    | Anla       | genbetreiber                                                                        | 5 |  |  |  |
| 5 |    | Ausl       | ösung der Registrierung des Betreiberwechsels durch den bisherigen Anlagenbetreiber | 6 |  |  |  |
| 6 |    | Abso       | chluss der Registrierung des Betreiberwechsels durch den neuen Anlagenbetreiber     | 7 |  |  |  |
| 7 |    | Netz       | zbetreiberprüfung                                                                   | 9 |  |  |  |
| 8 |    | Abbi       | ruch-Möglichkeiten                                                                  | 9 |  |  |  |

## 1 Einleitung

Dieses Handbuch richtet sich an Anlagenbetreiber, die einen Betreiberwechsel im Marktstammdatenregister (MaStR) registrieren.

Zu einem Betreiberwechsel kommt es, wenn z.B. ein Haus mit der darauf angebrachten Solaranlage verkauft wird. <u>Nachdem</u> der Betreiberwechsel stattgefunden hat, ist er im Marktstammdatenregister zu registrieren.

Betreiberwechsel sind, wie alle Änderungen der Stammdaten im MaStR zu registrieren. Bei der Registrierung eines Betreiberwechsels darf die Anlage nicht neu registriert werden. Nur die Datenverantwortung muss vom **bisherigen** Anlagenbetreiber auf den **neuen** Anlagenbetreiber übertragen werden.

Das Handbuch beschreibt den Umgang mit dem Betreiberwechsel sowohl aus Sicht des **bisherigen** Anlagenbetreibers als auch des **neuen** Anlagenbetreibers.

#### 1.1 Begriffe

**Der** <u>neue</u> **Anlagenbetreiber** soll als aktueller Anlagenbetreiber in Zukunft im MaStR registriert sein und die Datenverantwortung für die zu übertragende Einheit innehaben. Dies kann z. B. der neue Hauseigentümer sein, der zusammen mit dem Haus auch die Solaranlage auf dem Hausdach erworben hat.

Der <u>bisherige</u> Anlagenbetreiber soll in Zukunft nicht mehr Anlagenbetreiber der Einheit im MaStR sein. Dies kann z. B. der bisherige Hauseigentümer sein, der zusammen mit dem Haus auch die Solaranlage auf dem Hausdach verkauft hat.

### 2 Der Prozess der Registrierung des Betreiberwechsels

In diesem Kapitel wird der Prozess der Registrierung des Betreiberwechsels im MaStR beschrieben. Dies dient als Hintergrund für die detaillierteren Ausführungen.

Der Prozess der Registrierung des Betreiberwechsels einer oder mehrerer Einheiten umfasst vier Schritte:

- Als Erstes registriert sich der neue Anlagenbetreiber im MaStR als Anlagenbetreiber und erhält eine (ABR) MaStR-Nummer. Wenn er schon als Anlagenbetreiber im MaStR registriert ist und eine ABR MaStR Nummer besitzt, entfällt dieser Schritt.
- 2. Der **neue** Anlagenbetreiber übermittelt seine MaStR-Nummer außerhalb des MaStR (zum Beispiel in einer E-Mail) an den **bisherigen** Anlagenbetreiber.
- 3. Der **bisherige** Anlagenbetreiber stößt den Betreiberwechsel im MaStR, durch Auswahl der entsprechenden Funktion in der Einheitenansicht an.
- 4. Der **neue** Anlagenbetreiber bekommt eine entsprechende Nachricht und bestätigt die Übernahme der Einheit/en im MaStR.

#### 3 Der neue Anlagenbetreiber beginnt

Der Prozess der Registrierung des Betreiberwechsels muss vom **neuen** Anlagenbetreiber begonnen werden. Der **neue** Anlagenbetreiber muss im MaStR als Anlagenbetreiber (ABR) registriert sein. Bei dieser Registrierung wird ihm eine ABR Nummer (z. B. ABR12345678901) zugewiesen.

**Hinweis:** Wenn der **neue** Anlagenbetreiber bereits (z.B. wegen einer anderen Anlage) im MaStR registriert ist, dann entfällt dieser erste Schritt und der **neue** Anlagenbetreiber fährt mit Abschnitt 4 dieses Handbuchs fort.

#### 3.1 Registrierung als **neuer** Anlagenbetreiber

Falls der neueAnlagenbetreiber noch nicht im MaStR registriert ist, wählt er auf der Startseite desMarktstammdatenregisters(www.marktstammdatenregister.de)dieSchaltfläche→ Betreiberwechsel registrierenDanach führt das MaStR ihn durch die weiteren Schritte.

| Bundesnetzagentur       |   | MaStR =                                                                                                    |
|-------------------------|---|----------------------------------------------------------------------------------------------------|
| Startseite<br>Einheiten | > | # / startele<br>Herzlich willkommen im Marktstammdatenregister!                                                                                                    |
| Marktakteure<br>Hilfe   | > | Das Marktstammdatenregister ist das Register für den deutschen Strom- und Gasmarkt. Es wird MaStR abgektirzt. Im MaStR sind vor allem die Stammdaten zu <b>Strom- und Gaserzeug</b><br>Stammdaten von Marktakteuren wie <b>Anlagenbereibern, Netzbetreibern und Energielieferanten</b> zu registrieren. Das MaStR wird von der Bundesnetzagentur geführt. (0)<br><u>Mehr über das MaStR erfahren</u> |
|                         |   | → Registrierung starten Ich möchte mich, meine Organisation oder meine Anlage im MaStR registrieren. Registrierungs-Hilfe: Begriffe und Pflichten G                                                                                                    |
|                         |   | Ich habe bereits ein Benutzerkonto im MaSIR und möchte mich anmelden.     Hinweits: Die Zugangsdaten des "PV-Meldeportals" können nicht verwendet werden. Das PV-Meldeportal ist abge- schaltet.                                                                                                    |
|                         |   | → Betreiberwechsel registrieren Meine Anlage wird von einem anderen Betreiber betrieben (z.B. weil ich mein Haus verkauft habe). Nun möchte ich den Betreiberwechsel im MaStR registrieren.                                                                                                    |
|                         |   | E Öffentliche Daten ansehen 🔹 Ich möchte die öffentlichen Stammdaten von Einheiten, Anlagen, Anlagenbetreibern oder anderen Marktakteuren ansehen.                                                                                                    |

Auf der nächsten Maske muss die Schaltfläche Registrierung des Anlagenbetreibers starten gewählt werden. Damit wird der Registrierungsassistent für den neuen Anlagenbetreiber gestartet.

| 🛠 / Einheiten / Betreiberwechsel                                                                                        |                                                                                                    |  |  |  |  |  |  |  |
|----------------------------------------------------------------------------------------------------|----------------------------------------------------------------------------------------------------|--|--|--|--|--|--|--|
| Registrierung eines Betreiberwechsels                                                                                   |                                                                                                    |  |  |  |  |  |  |  |
| Wenn eine im MaStR registrierte Einhei<br>berwechsel" zu registrieren.<br><u>Zur Registrierung des Betreiberwechsel</u> | it verkauft wurde oder aus einem anderen Grund einen neuen Betreiber hat, ist diese Änderung im MaStR als "Betrei-<br>Is finden Sie Hinweise in der Webhilfe. 🕜                                                                                                    |  |  |  |  |  |  |  |
| → Registrierung des Anlagen-<br>betreibers starten                                                                      | Ich bin der neue Anlagenbetreiber oder vertrete ihn. Der neue Anlagenbetreiber ist noch nicht im MaStR re-<br>gistriert.<br>Registrieren Sie als erstes den neuen Anlagenbetreiber im MaStR. Verwenden Sie hierzu den Registrierungsas-<br>sistenten.                                                                                                    |  |  |  |  |  |  |  |
| → Anmelden                                                                                                    | Ich bin der neue Anlagenbetreiber oder vertrete ihn. Der neue Anlagenbetreiber ist bereits im MaStR regis-<br>triert.<br>Teilen Sie die MaStR-Nummer des neuen Anlagenbetreibers (Beispiel: ABR123412341234) dem aktuell im<br>MaStR registrierten Anlagenbetreiber mit (z.B. per E-Mail). Sobald die Registrierung des Betreiberwechsels<br>durch den alten Anlagenbetreiber angestoßen wurde, erhalten Sie eine Systembenachrichtigung und können<br>den Betreiberwechsel nach Anmeldung im Marktstammdatenregister abschließen. |  |  |  |  |  |  |  |
| → Anmelden                                                                                                    | Ich bin der aktuell für die Anlage registrierte Anlagenbetreiber oder vertrete ihn.<br>Melden Sie sich als Benutzer im Marktstammdatenregister an und navigieren Sie zur Detailansicht der betroffe-<br>nen Einheit. Dort können Sie über die Schaltfläche "Weitere Optionen" die Registrierung des Betreiberwechsels<br>anstoßen. Dort müssen Sie die MaStR-Nummer des neuen Anlagenbetreibers (Beispiel: ABR123412341234) ein-<br>tragen.                                                                                        |  |  |  |  |  |  |  |

#### 3.2 Registrierungsassistent für den **neuen** Anlagenbetreiber

Der Registrierungsassistent beginnt mit einer Übersichtsdarstellung zum Prozess der Registrierung.

| A / Auswahlassistent / Registrierungsassistent                                                                                                    |  |  |  |  |  |  |
|----------------------------------------------------------------------------------------------------|--|--|--|--|--|--|
| Registrierungsassistent für den Betreiber von Stromerzeugungsanlagen                                                                                                    |  |  |  |  |  |  |
| Der Registrierungsassistent, den Sie gewählt haben, ist für Sie <b>gut geeignet, wenn</b> Sie eine natürliche Person sind oder ein kleines Unternehmen vertreten und sich selbst und Ihre Stror<br>zeugungsanlagen sind zum Beispiel bestehende oder geplante PV-Anlage, Batteriespeicher oder KWK-Anlagen.<br>Dieser Registrierungsassistent führt Sie in drei Schritten durch Ihre Registrierung und die Ihrer Stromerzeugungsanlagen im Marktstammdatenregister:                                                                                                    |  |  |  |  |  |  |
| Anlegen eines Benutzerkontos und eines MaStR-Zugangs mit Ihnen als Administrator                                                                                                    |  |  |  |  |  |  |
| 2 Registrierung Ihrer Person oder Ihres Unternehmens als Anlagenbetreiber                                                                                                    |  |  |  |  |  |  |
| 3 Registrierung Ihrer Stromerzeugungsanlage(n) oder eines Betreiberwechsels                                                                                                    |  |  |  |  |  |  |
| Dies nimmt etwa 20 Minuten in Anspruch, wenn Sie die Daten und Unterlagen zur Hand haben. <u>Welche Daten brauche ich für die Registrierung?</u> 🗹<br>Wenn Sie einen <b>Betreiberwechsel</b> registrieren, dann beenden Sie in Schritt 3 des Registrierungsassistenten durch Klicken auf "Betreiberwechsel registrieren".                                                                                                    |  |  |  |  |  |  |
| <ul> <li>Bitte beachten!</li> <li>Dieser Assistent ist für Sie <u>nicht</u> geeignet</li> <li>Wenn Sie oder Ihre Organisation eine andere Art von Anlage betreiben, z.B. zur Gaserzeugung oder als industrieller Verbraucher von Strom oder Gas.</li> <li>Wenn Sie oder Ihre Organisation einen Zugang benötigen, bei dem mehrere Benutzer mit unterschiedlichen Zugriffsrechten ausgestattet werden sollen, z.B. wenn ein Mitarbeiter zwar Anlagen registrieren, aber keine weiteren Benutzer anlegen können soll.</li> <li>Wenn nin Ihrer Organisation das Betreiben von Anlagen In verbundenen Unternehmen (Tochterunternehmen) erbracht wird und diese gemeinsam registriert werden sollen.</li> <li>Wenn mindestens einer der genannten Punkte auf Sie zutrifft, wechseln Sie zum <u>Registrierungsassistenten für allgemeine Marktakteure</u>.</li> </ul> |  |  |  |  |  |  |
| Registrierung starten                                                                                                    |  |  |  |  |  |  |

Auf dieser Seite ist die einzige zur Verfügung stehende Schaltfläche zu wählen: Registrierung starten (in der unteren rechten Ecke).

Nachdem die Registrierung gestartet wurde durchläuft der **neue** Anlagenbetreiber die Registrierungsschritte 1 und 2 gemäß der obigen Abbildung. Diese Schritte werden ausführlich in einer <u>Videoanlei-</u> <u>tung</u> behandelt und sind zusätzlich im <u>Handbuch zur Registrierung eines Anlagenbetreibers</u> beschrieben.

# 4 Übermittlung der MastR-Nummer des neuen Anlagenbetreibers an den bisherigen Anlagenbetreiber

Der **neue** Anlagenbetreiber muss zunächst seine MaStR-Nummer an den **bisherigen** Anlagenbetreiber übermitteln. Hierzu müssen die beiden <u>außerhalb des MaStR</u> in Kontakt treten. Die Übermittlung kann per E-Mail, telefonisch oder auf einem Zettel erfolgen.

# 5 Auslösung der Registrierung des Betreiberwechsels durch den bisherigen Anlagenbetreiber

Der **bisherige** Anlagenbetreiber ruft die Detailansicht seiner Einheit auf. Diese erreichen Sie über die Startseite des MaStR (über die Liste "Einheiten des aktiven Anlagenbetreibers"). Dort betätigen Sie das Augen-Symbol.

| Bundesnetzagentur |                                                  | Mark   | aSt           | R 🛯                      | gister                     |                 |             |                       | - | Prof. max mustermann -<br>ABR: Max Mustermann |
|-------------------|--------------------------------------------------|--------|---------------|--------------------------|----------------------------|-----------------|-------------|-----------------------|---|-----------------------------------------------|
| Meine Startseite  | <                                                | 脅/ 1   | Meine St      | artseite                 | 2                          |                 |             |                       |   |                                               |
| Einheiten         | >                                                | Wi     | llko          | mn                       | nen Herr Prof. n           | nax musterm     | ann!        |                       |   |                                               |
| Marktakteure      | >                                                | _      | 1465          | 465                      |                            |                 |             |                       |   |                                               |
| Ticketprozesse    | >                                                | ٥      | Stror<br>eqwe | n <b>spei</b> d<br>eqweq | <b>chereinheit</b><br>ewqe |                 |             |                       |   |                                               |
| Datendownload     |                                                  | *      | Solar         | einhe                    | it                         |                 |             |                       |   |                                               |
| Hilfe             |                                                  |        | ghjhj         | h                        |                            |                 |             |                       |   |                                               |
| FAQ               | FAQ                S          Elemente pro Seite |        |               |                          |                            |                 |             |                       |   |                                               |
| SEE • MaStR-Nr.   | ٩                                                | Ei     | nhei          | ten                      | des aktiven Anlag          | enbetreibers    | Standort    | Letzte Aktualisierunz | 1 | ★ Tabelle exp                                 |
|                   | (                                                |        | ß             | *                        | Aufdach                    | SEE970055312208 | Bonn        | 29.10.2020            | ( | 02.10.2018                                    |
|                   |                                                  | U<br>S | L             | 0                        | GasErz                     | GEE920928733838 | Trier       | 15.10.2020            | ( | 09.10.1986                                    |
|                   |                                                  | ٢      |               |                          | GasSpei                    | GEE926574697524 | Remagen     | 27.04.2021            | C | 03.10.1984                                    |
|                   |                                                  | ٢      |               | 0                        | KWK Großkraftwerk          | SEE904627526564 | Remagen     | 19.04.2021            | C | 03.10.1984                                    |
|                   |                                                  | ٢      |               | 0                        | KWK Großkraftwerk          | SEE941878533101 | Remagen     | 28.02.2020            | 1 | 15.10.1965                                    |
|                   |                                                  | •      | < 1           | 2                        | 3 4 5 6 7 8                | 9 10 > :        | » 5 🖵 Eleme | nte pro Seite         |   |                                               |

In der Detailansicht wählt der **bisherige** Anlagenbetreiber unter der Schaltfläche weitere Aktionen die Option " $\rightarrow$  Betreiberwechsel registrieren"

| Bundesnetzagentur                     |   | Mastra ABR: Max Musterma<br>Marktstammdateoregister                                       | nn - Nachrid | 7<br>hten                     | AQ Hilfe                                                      | C Abmelden       |
|---------------------------------------|---|-------------------------------------------------------------------------------------------|--------------|-------------------------------|---------------------------------------------------------------|------------------|
| Meine Startseite                      |   | 🐐 / Einheiten / Meine Einheiten / Einheit Detail                                          |              |                               |                                                               |                  |
| Einheiten                             | ~ | 🔆 "Aufdach"                                                                               |              | <ul> <li>Zur Über:</li> </ul> | cht 🗮 Weitere .                                               | Aktionen 👻       |
| Aktuelle Einheitenübersicht           |   | MaStR-Nr.: SEE970055312208                                                                |              |                               | Betreibenvechs                                                | sel registrieren |
| Erweiterte Einheitenübersicht         |   | In Betrieb Status der Netzbetreiberprüfung: In Prüfung                                    |              |                               | Löschung bean                                                 | tragen           |
| Gelöschte & Deaktivierte<br>Einheiten |   | Allgemeine Daten Technische Daten Netzanschluss EEG-Anlage                                |              |                               | <ul> <li>Stilllegung regi</li> <li>Ansicht drucker</li> </ul> | strieren<br>n    |
| Meine Einheiten                       |   |                                                                                           |              |                               |                                                               |                  |
| Meine Genehmigungen                   |   | Name und Betriebsdaten                                                                    |              |                               |                                                               |                  |
| Netzanschlusspunkte und<br>Lokationen |   | Anzeige-Name der Stromerzeugungsein-<br>heit im MaSRE: Aufdach ①                          |              |                               |                                                               |                  |
| Marktakteure                          | > | MaStR-Nummer der Einheit: SEE970055312208 ()<br>Art der Einheit: Salageischeit ()         |              |                               |                                                               |                  |
| Ticketprozesse                        | > | Anlagenbetreiber der Einheit: Uerr Prof. Dr. Max Mustermann 🗹 0 Begietreiber der Einheit: |              |                               |                                                               |                  |

Daraufhin öffnet sich die folgende Maske und der eigentliche Prozess des Betreiberwechsels startet:

| Bundesnetzagentur              | MaStR                                                                                                    | ABR: Max Mustermann • Nachrichten Hilfe Abmelden                                                                                                    |  |  |  |  |  |  |  |
|--------------------------------|----------------------------------------------------------------------------------------------------|----------------------------------------------------------------------------------------------------|--|--|--|--|--|--|--|
| Startseite                     | 🛠 / Einheiten / Meine Einheiten / Betreiberwechsel registrieren                                                                                                    |                                                                                                    |  |  |  |  |  |  |  |
| Einheiten 🗸                    | Registrierung eines Betreiberwechsels                                                                                                    | * erforderlich                                                                                                    |  |  |  |  |  |  |  |
| Öffentliche Einheitenübersicht |                                                                                                    |                                                                                                    |  |  |  |  |  |  |  |
| Erweiterte Einheitenübersicht  | <mark>ዡ "Aufdach"</mark><br>Ma\$R•Nr: <u>5E5970055312208</u> [2                                                                                                    |                                                                                                    |  |  |  |  |  |  |  |
| Meine Einheiten                | Mit diesem Dialog beginnen Sie den Prozess der Registrierung des Betreiberwechsels für diese Einheit.                                                                                                    |                                                                                                    |  |  |  |  |  |  |  |
| Meine Genehmigungen            | Geben Sie zuerst die MaStR-Nummer (Bsp.: ABR123412341234) des neuen Betreibers ein.                                                                                                    |                                                                                                    |  |  |  |  |  |  |  |
| Öffentliche Lokationen         | Hinweise:                                                                                                    | h-1-74                                                                                                    |  |  |  |  |  |  |  |
| Lokationen meiner Einheiten    | Der betreiberwechsel darr nur nur die Vergangenneit registriert werden. Das neist: Erst wenn der neue Anlagenbetreiber die Einneit bereits te Vor dem Benigen der Benistrierung des Betreibenvechsels murchen neue Betreiber der Einheit bereits als Anlagenbetreiber im MaSEP remitter | Detreibt.                                                                                                    |  |  |  |  |  |  |  |
| Marktakteure >                 | <ul> <li>Der neue Angenderteiber werte Einheit muss nach Abschluss dieses Dialogs die Registrierung des Betreiberwechsels bestätigen. Dabei trägt:<br/>Registrierung eines Betreiberwechsels erhalten Sei in der Wehhlfe 0<sup>2</sup>.</li> </ul>                                      | er das Datum ein, an dem er Betreiber der Einheit geworden ist. Weitere Erläuterungen zur                                                                                                    |  |  |  |  |  |  |  |
| Ticketprozesse >               | Dem neuen Betreiber werden im Betreiberwechseldialog der Name und Vorname des alten Betreibers angezeigt. Dies gilt auch dann, wenn                                                                                                    | der bisherige Betreiber eine natürliche Person ist.                                                                                                    |  |  |  |  |  |  |  |
| Hilfe                          | Der Dalog ist nur bis zum Abschluss der Registrierung einsehbar.                                                                                                    |                                                                                                    |  |  |  |  |  |  |  |
|                                | Betreiberwechsel registrieren                                                                                                    |                                                                                                    |  |  |  |  |  |  |  |
|                                |                                                                                                    | C Eingabehilfe x     Kain Hilfetzet für das Bearbeiten von SolarEinheit-BetreiberwechselGrund hinter- legt ten können sich daraus ergeben, dass die Einheit Teil einer EEG-Anlage, einer KWK- fierbei wird gegebenenfalls eine Kopie der Genehmigung erstellt. ehmigung:     MaSiR-Nummer     SEE970055312208     EEG98640735535 |  |  |  |  |  |  |  |

Auf dieser Maske muss der bisherige Anlagenbetreiber folgende Eintragungen vornehmen:

- In das obere der beiden Felder muss er die MaStR-Nummer des neuen Anlagenbetreibers eintragen. Dieses Feld ist als intelligentes Dropdown-Auswahlfeld ausgestaltet. Beginnen Sie damit, die Nummer einzutragen; sobald die passende Nummer angeboten wird, müssen Sie diese Nummer anklicken (vollständiges Abschreiben reicht nicht). Wenn die Nummer nicht erscheint, liegt ein Fehler bei der Übermittlung der Nummer vor. In diesem Fall muss der neue Anlagenbetreiber erneut kontaktiert werden.
- In das untere Feld soll der **bisherige** Anlagenbetreiber einen Grund für den Betreiberwechsel eintragen. Dies dient der Plausibilisierung des Vorgangs. Die Eintragung ist nicht öffentlich; sie wird nur dem **neuen** Anlagenbetreiber gezeigt.

Wenn der **bisherige** Anlagenbetreiber die Schaltfläche **Registrierung des Betreiberwechsels starten** angeklickt hat, dann wird der **neue** Anlagenbetreiber mit einer E-Mail aufgefordert, den Prozess fortzusetzen.

# 6 Abschluss der Registrierung des Betreiberwechsels durch den neuen Anlagenbetreiber

Zum Abschluss muss sich der **neue** Anlagenbetreiber im MaStR anmelden und findet auf seiner Startseite die Schaltfläche Betreiberwechsel bearbeiten (unter der Überschrift Einheiten, für die "Herr Max Mustermann" als Anlagenbetreiber registriert werden soll).

| Bundesnetzagentur | MaStR =                                                                                                    |
|-------------------|----------------------------------------------------------------------------------------------------|
| Startseite        | 🐐 / Surtuele                                                                                                    |
| Einheiten >       | Willkommen Herr Max Mustermann!                                                                                                    |
| Marktakteure >    |                                                                                                    |
| Ticketprozesse >  | MaStR-Zugang angelegt                                                                                                    |
| Hilfe             | Marktakteur "Anlagenbetreiber" registriert<br>Die Daten des Marktakteurs Anlagenbetreiber" wurden erfolgreich erfasst. Sie sehen auf dieser Seite eine Übersicht über Ihre Marktakteure und kön-<br>nen die Detailansicht öffnen, um die Daten anzusehen oder zu bearbeiten. |
|                   | Anlage registrieren oder Registrierung eines Betreiberwechsels<br>Wern Sie bereits mit der Erfassung einer Einheit begonnen haben, setzen Sie die Erfassung fort. Klicken Sie dazu auf die entsprechende Schaltfläche in<br>der Tabelle "Einheiten in Bearbeitung".          |
|                   | Sonderfall Betreiberwechsel Für die Registrierung eines Betreiberwechsels klicken Sie auf "Betreiberwechsel registrieren" und folgen Sie den Hinweisen.                                                                                                    |
|                   | Einheiten, für die "Herr Max Mustermann" als Betreiber registriert werden soll                                                                                                    |
|                   | Solareinheit<br>Aufdach                                                                                                    |
|                   | (x)     (x)     (x)     (x)     Elemente pro Seite     Einträge 1-1 von 1     (x)                                                                                                    |
|                   | Mein(e) Marktakteur(e) 🖨 Tabelle exportieren - 🕒 Tabelle drucken 🕇 Harktakteur erfassen                                                                                                    |
|                   | Marktakteur MaSR-Nr. Marktfunktion Marktrolle(n) Verantwortlicher Marktakteursvertreter Letzte Aktualisierung Meldedatum Syst                                                                                                    |
|                   | 🕐 🖋 Mustermann, Max ABR985568149210 Anlagenbetreiber Max Mustermann 23.09.2019 23.09.2019                                                                                                    |
|                   | K         >           K         1 > >>           S         •           Einstage1-1von1         S                                                                                                    |

Wenn der **neue** Anlagenbetreiber in der vorstehend abgebildeten Webseite auf die Schaltfläche <mark>Be-</mark> treiberwechsel bearbeiten klickt, gelangt er auf die nächste Maske:

| Bundesnetzagennur                                                                                                    | MaStR                                                                                                    |                                                                                                    | ABR: Max Mustermann • Nachr                                                                               | 3 ()<br>ichten Hilfe Abmelden   |
|----------------------------------------------------------------------------------------------------|----------------------------------------------------------------------------------------------------|----------------------------------------------------------------------------------------------------|----------------------------------------------------------------------------------------------------|---------------------------------|
| Startseite<br>Einheiten                                                                                                    | # / Einheiten / Meine Einheiten / Betreiberwechsel regis<br>Registrierung eines Betreib                                                                                               | urieren<br>erwechsels                                                                                                    |                                                                                                    | * erforderlich                  |
| Öffentliche Einheitenübersicht<br>Erweiterte Einheitenübersicht<br>Meine Einheiten<br>Meine Genehmigungen<br>Öffentliche Lokationen | "Aufdach"<br>MsR-N:: <u>SEE970055312208 [?</u><br>Für die Einheit SEE970055312208 (Aufdach') wurd<br>Angaben zum Betreiberwechs                                                       | vom bisherigen Betreiber angegeben, dass ein Betreiberwechsel zum An<br>2                                                                        | lagenbetreiber Max Mustermann (ABR951487213011) registriert werden so                                     | ol.                             |
| Lokationen meiner Einheiten Marktakteure                                                                                            | Als bisheriger Betreiber der Einheit war regis<br>Max Mustermann (ABR951487213011)                                                                                                    | triert:                                                                                                    |                                                                                                    |                                 |
| Hilfe                                                                                                    | Der alte Anlagenbetreiber hat die folgende f                                                                                                    | lachricht an den neuen Anlagenbetreiber eingetragen:<br>ses an den aufnehmenden ABR verkauft.                                                    |                                                                                                    |                                 |
|                                                                                                    | Wenn Sie der Registrierung des Betreiberwer         vom neuen Betreiber betrieben wird.         Datum des Betreiberwechsels*         ①         ①         Datum des Betreiberwechsels* | nzels zustimmen, dann tragen Sie nachfolgend das Datum ein, seit dem d                                                                           | fie Anlage                                                                                                |                                 |
|                                                                                                    | Weitere Objekte im Prozess de<br>• Der Betreiberwechsel kann für zusam<br>Anlage und/öder eines Speichers sein k                                                                      | ts Betreiberwechsels<br>engehörige Einheiten und Anlagen nur gemeinsam registriert werden. Zu<br>ann.                                            | sammengehörigkeiten können sich daraus ergeben, dass die Einheit Teil ein                                 | ner EEG-Anlage, einer KWK-      |
|                                                                                                    | <ul> <li>Sollte zu der Einheit eine Genehmigung</li> <li>Von der Registrierung des Betreiberweit</li> </ul>                                                                           | registriert worden sein, wird auch für diese Genehmigung der Betreiben<br>hsels umfasst sind die folgenden Einheiten, die EEG-Anlage, die KWK-Ar | wechsel registriert. Hierbei wird gegebenenfalls eine Kopie der Genehmigur<br>nlage und/oder Genehmigung: | ng erstellt.                    |
|                                                                                                    | Objektart                                                                                                    | Name                                                                                                    | MaStR-Nummer                                                                                              |                                 |
|                                                                                                    | Stromerzeugung                                                                                                    | Aufdach                                                                                                    | SEE970055312208                                                                                           |                                 |
|                                                                                                    | EEG-Anlage                                                                                                    | te pro Seite                                                                                                    | EEG986407325536                                                                                           | Einheit 1 - 2 von 2             |
| reconcistence do (MASCHD/                                                                                                    |                                                                                                    |                                                                                                    | × Abbrechen Segistrierung des Betreiberwechsels ablehnen                                                  | ✓ Betreiberwechsel registrieren |

Auf dieser Maske kann der **neue** Anlagenbetreiber ablesen, wer der **bisherige** Anlagenbetreiber war und die Registrierung des Betreiberwechsels angestoßen hat und welchen Grund er angegeben hat.

Der **neue** Anlagenbetreiber muss das Datum des Betreiberwechsels eintragen. Dabei ist darauf zu achten, dass ein Betreiberwechsel <u>nur im Nachhinein</u> im Register registriert werden kann. D.h. man kann keinen Betreiberwechsel registrieren, der erst in der Zukunft vorgenommen werden soll.

Unten auf dieser Maske (im Bild nicht zu sehen) befindet sich die Schaltfläche <mark>Betreiberwechsel registrieren</mark>. Damit wird der Prozess des Betreiberwechsels abgeschlossen.

Danach ist die Verbindung zwischen der Einheit und dem **bisherigen** Anlagenbetreiber aufgehoben. Die Einheit ist jetzt mit allen Rechten und Pflichten dem **neuen** Anlagenbetreiber zugeordnet.

## 7 Netzbetreiberprüfung

Die Registrierung des Betreiberwechsels wird dem Anschlussnetzbetreiber mitgeteilt, der diese Information mit seinen Unterlagen abgleicht. Sollten sich Abweichungen ergeben, nimmt der Netzbetreiber über das MaStR Kontakt mit dem **neuen** Anlagenbetreiber auf. Er ist verpflichtet, gemeinsam mit dem Netzbetreiber auf eine Klärung und Korrektur hinzuwirken.

## 8 Abbruch-Möglichkeiten

Bei der Registrierung des Betreiberwechsels können sich Missverständnisse und Probleme ergeben. Für diese Fälle ist eine entsprechende Schaltfläche vorgesehen.

- Es kann zu früh mit der Registrierung begonnen werden: Die Registrierung des Betreiberwechsels ist erst möglich, wenn dieser bereits stattgefunden hat. Wenn zu früh begonnen wurde, muss der Prozess abgebrochen und später erneut gestartet werden.
- Es kann bei der Übermittlung der MaStR-Nummer zu Fehlern kommen. Womöglich wurde versehentlich ein falscher Anlagenbetreiber eingetragen. Sobald der Fehler bemerkt wurde, kann die Registrierung des Betreiberwechsels abgebrochen oder abgelehnt werden.

Beim Abbruch der Registrierung des Betreiberwechsels durch den **neuen** Anlagenbetreiber muss dieser verpflichtend einen Grund für den Abbruch eintragen, der an den **bisherigen** Anlagenbetreiber übermittelt wird.